## TUTORIAL: ACESSO À NOVA PÁGINA DA BIBLIOTECA DA SJPI

**Biblioteca Agnelo Pereira** 

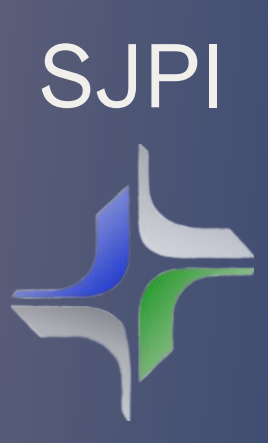

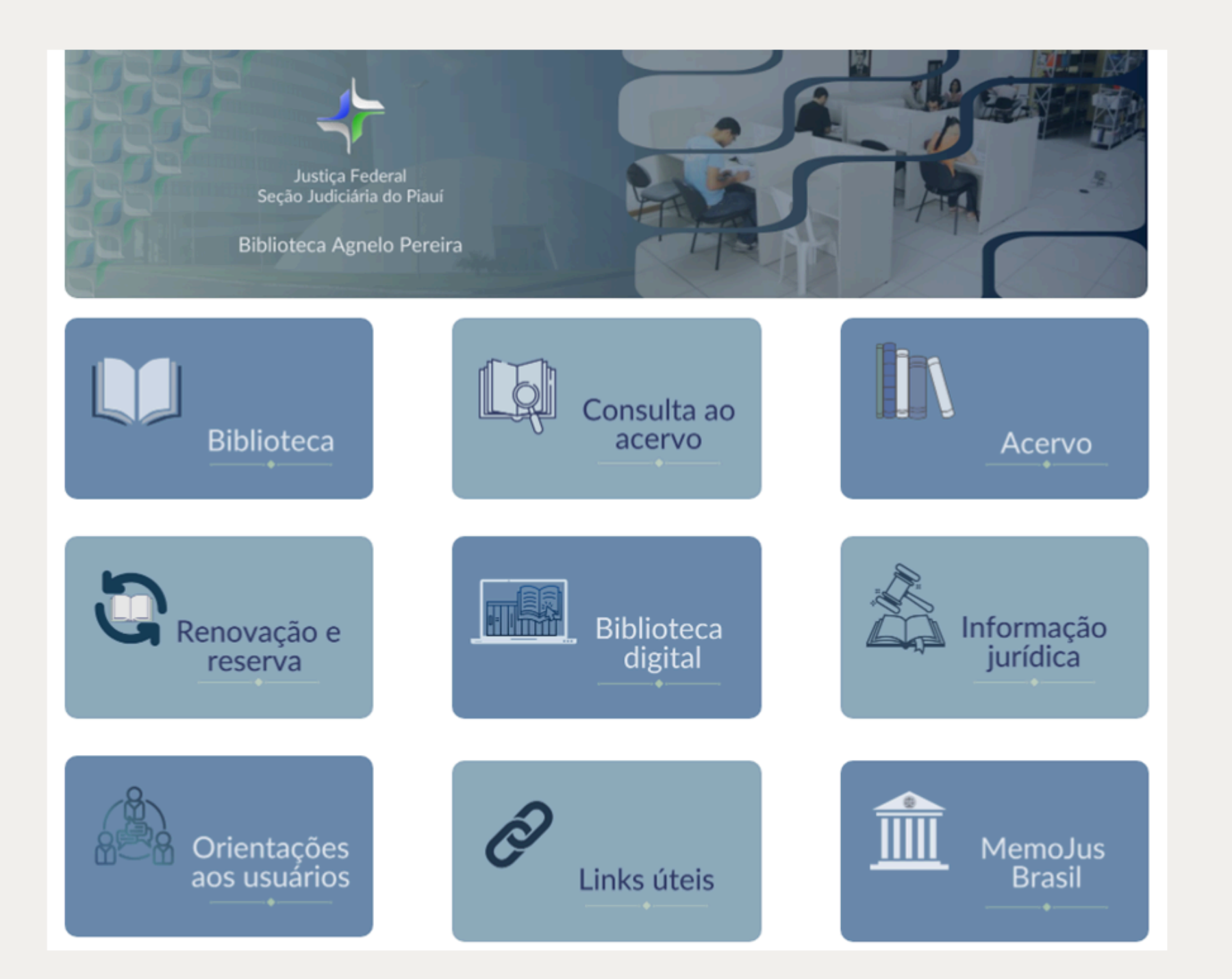

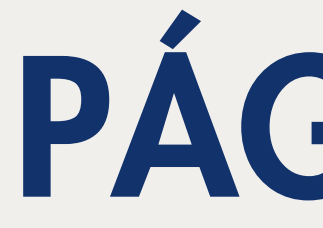

## PÁGINA INICIAL

Na página inicial da biblioteca, estão dispostos todos os ícones de redirecionamento para os principais pontos de acesso da biblioteca

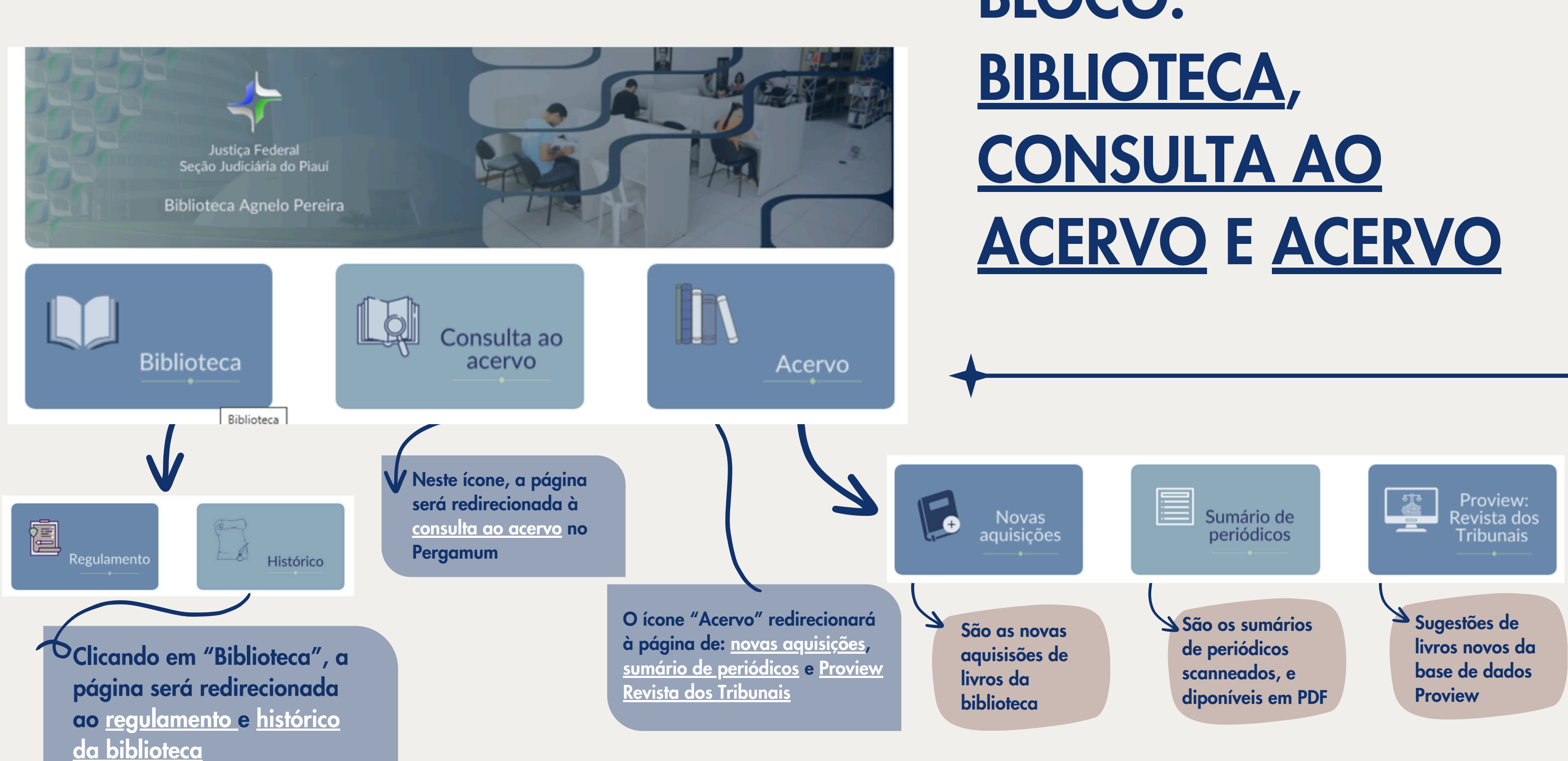

## **BLOCO:**

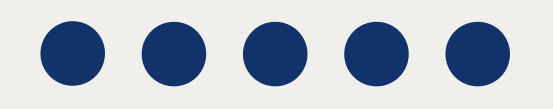

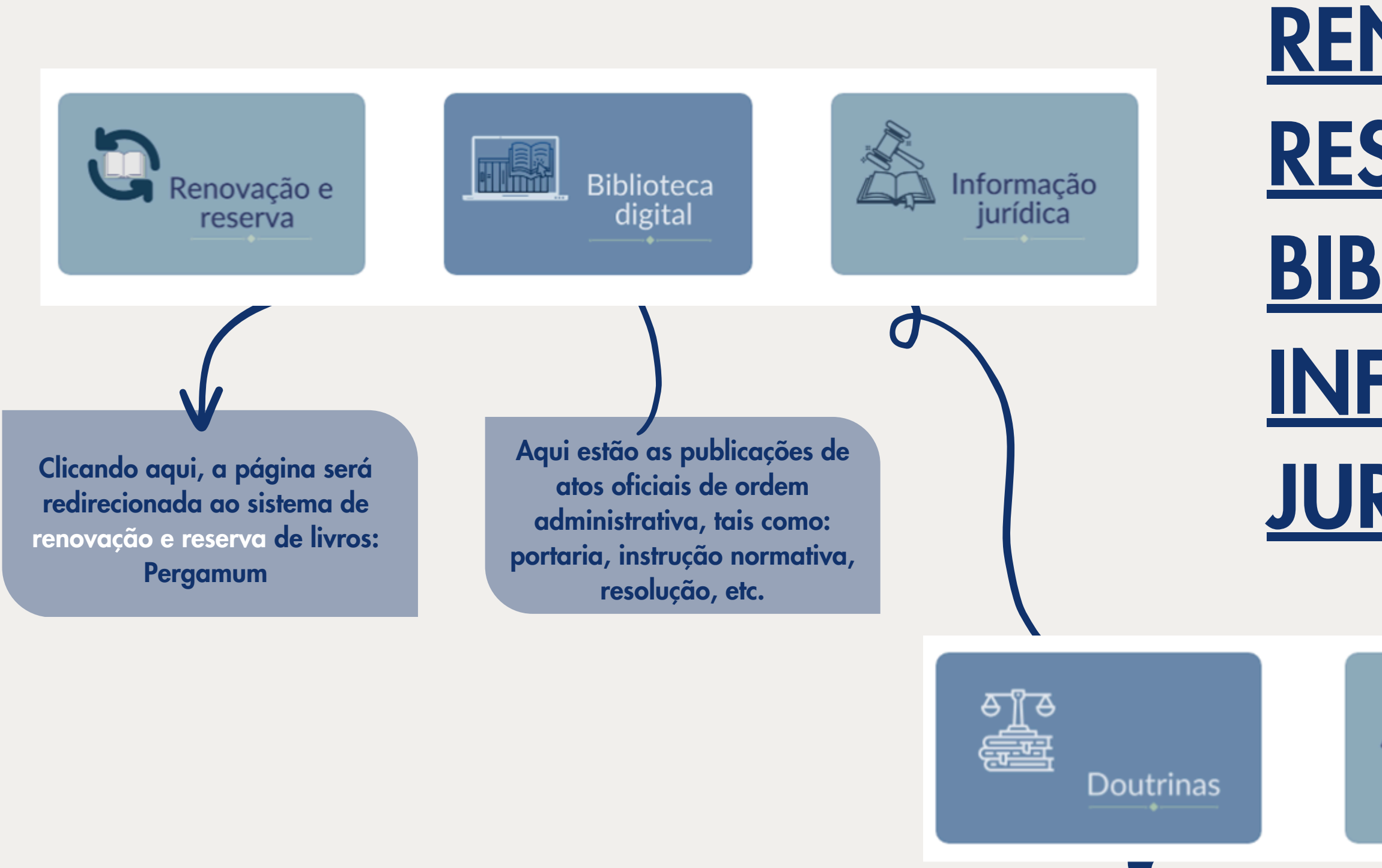

A Informação jurídica contempla as principais fontes de informação do âmbito jurídico

| BLOCO:                      |  |
|-----------------------------|--|
| <u>RENOVAÇÃO E</u>          |  |
| <u>RESERVA</u> ,            |  |
| <b>BIBLIOTECA DIGITAL</b> , |  |
| <u>INFORMAÇÃO</u>           |  |
| <u>JURÍDICA</u>             |  |

| Legislação | Jurisprudência |
|------------|----------------|
|            |                |

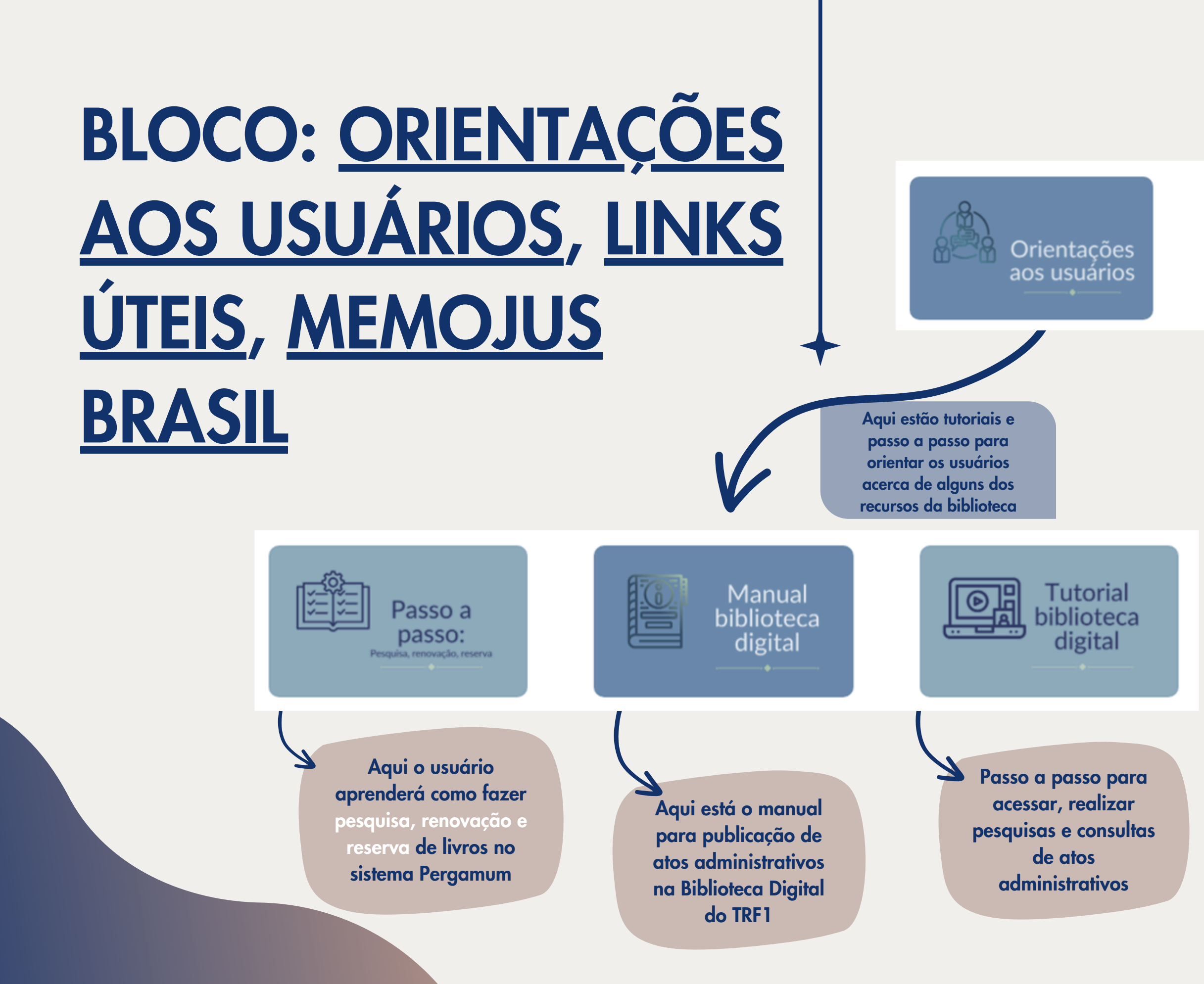

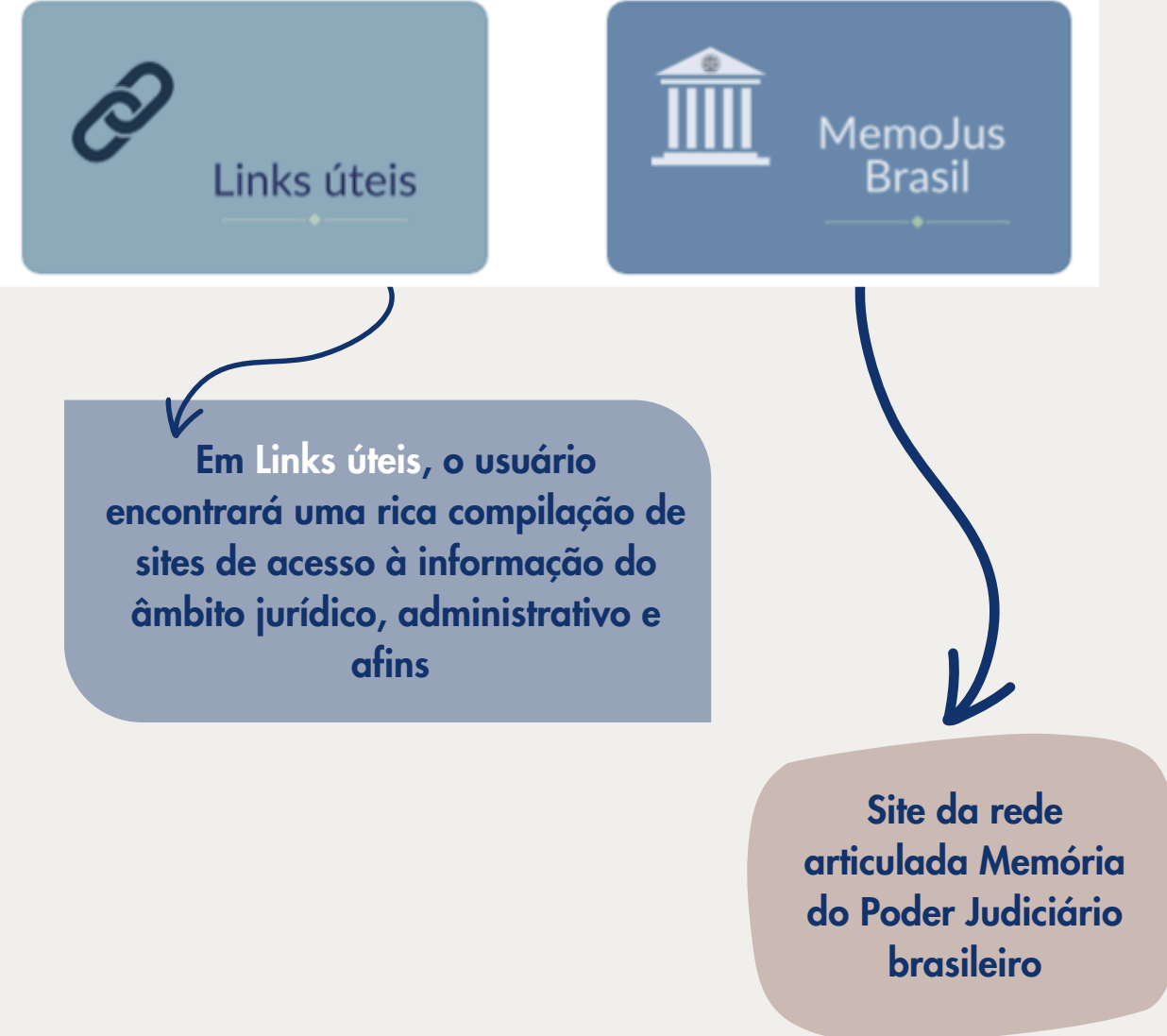

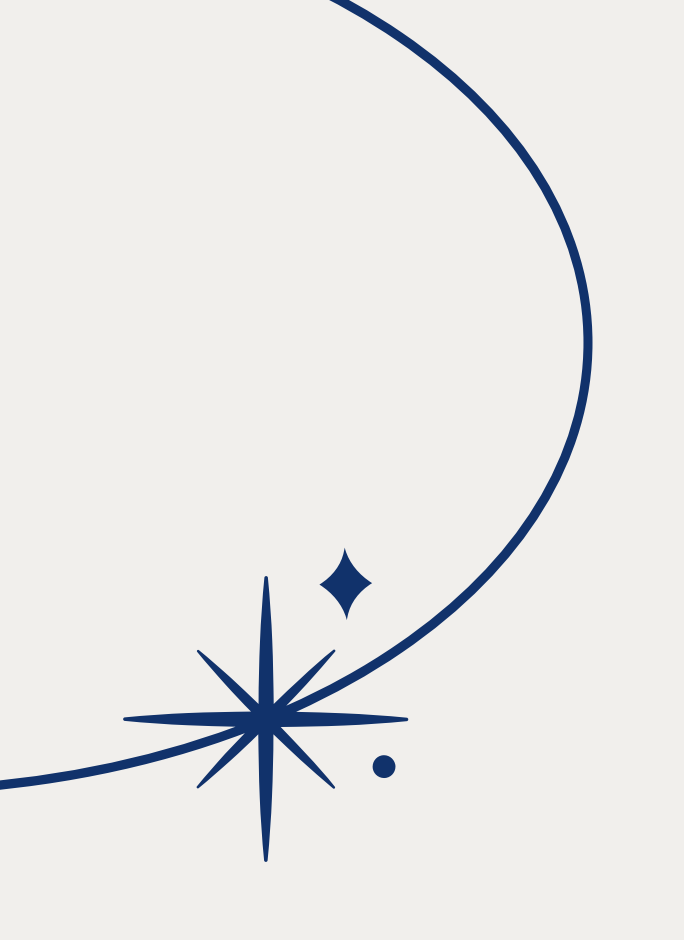

Estamos à disposição para esclarecer quaisquer eventuais dúvidas. Nos contate:

**(**86) 2107-2876

setbib.pi@trf1.jus.br

Biblioteca Agnelo Pereira

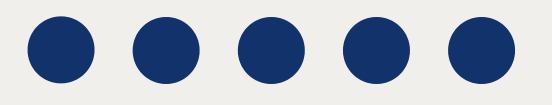

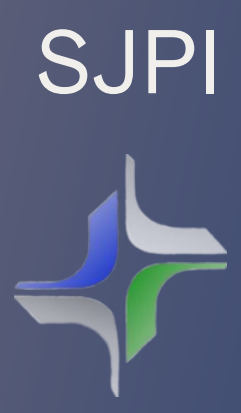